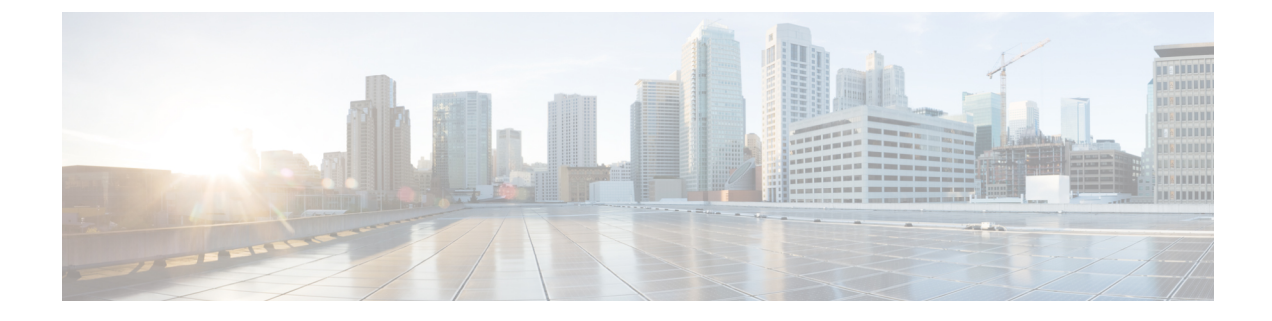

# **Network Access Server Identifier**

- Information About Network Access Server Identifier, on page 1
- Creating a NAS ID Policy(GUI), on page 2
- Creating a NAS ID Policy, on page 2
- Attaching a Policy to a Tag (GUI), on page 3
- Attaching a Policy to a Tag (CLI), on page 3
- Verifying the NAS ID Configuration, on page 4

### **Information About Network Access Server Identifier**

Network access server identifier (NAS-ID) is used to notify the source of a RADIUS access request, which enables the RADIUS server to choose a policy for that request. You can configure one on each WLAN profile, VLAN interface, or access point group. The NAS-ID is sent to the RADIUS server by the controller through an authentication request to classify users to different groups. This enables the RADIUS server to send a customized authentication response.

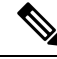

**Note** The acct-session-id is sent with the RADIUS access request only when accounting is enabled on the policy profile.

If you configure a NAS-ID for an AP group, it overrides the NAS-ID that is configured for a WLAN profile or the VLAN interface. Similarly, if you configure a NAS-ID for a WLAN profile, it overrides the NAS-ID that is configured for the VLAN interface.

Starting with Cisco IOS XE Cupertino 17.7.1, a new string named custom-string (custom string) is added.

The following options can be configured for a NAS ID:

- sys-name (System Name)
- sys-ip (System IP Address)
- sys-mac (System MAC Address)
- ap-ip (AP's IP address)
- ap-name (AP's Name)
- ap-mac (AP's MAC Address)

- ap-eth-mac (AP's Ethernet MAC Address)
- ap-policy-tag (AP's policy tag name)
- ap-site-tag (AP's site tag name)
- ssid (SSID Name)
- ap-location (AP's Location)
- custom-string (custom string)

### Creating a NAS ID Policy(GUI)

#### Procedure

| Step 1 | Choose Configuration > Security > Wireless AAA Policy.                                                                 |  |  |
|--------|----------------------------------------------------------------------------------------------------|--|--|
| Step 2 | On the Wireless AAA Policy page, click the name of the Policy or click Add to create a new one.                        |  |  |
| Step 3 | 3 In the Add/Edit Wireless AAA Policy window that is displayed, enter the name of the policy in the Police Name field. |  |  |
| Step 4 | Choose from one of the NAS ID options from the <b>Option 1</b> drop-down list.                                         |  |  |
| Step 5 | Choose from one of the NAS ID options from the <b>Option 2</b> drop-down list.                                         |  |  |
| Step 6 | Choose from one of the NAS ID options from the <b>Option 3</b> drop-down list.                                         |  |  |
| Step 7 | Save the configuration.                                                                                                |  |  |

### **Creating a NAS ID Policy**

Follow the procedure given below to create NAS ID policy:

#### Before you begin

- NAS ID can be a combination of multiple NAS ID options; the maximum options are limited to 3.
- The maximum length of the NAS ID attribute is 253. Before adding a new attribute, the attribute buffer is checked, and if there is no sufficient space, the new attribute is ignored.
- By default, a wireless aaa policy (default-aaa-policy) is created with the default configuration (sys-name). You can update this policy with various NAS ID options. However, the default-aaa-policy cannot be deleted.
- If a NAS ID is not configured, the default sys-name is considered as the NAS ID for all wireless-specific RADIUS packets (authentication and accounting) from the controller.
- Starting with Cisco IOS XE Cupertino 17.7.1, you can configure a custom string with various combinations of option1, option2 and option3 (nas-id option3 custom-string *custom-string*) as NAS ID in RADIUS packets.

|        | Command or Action                                     | Purpose                           |
|--------|-------------------------------------------------------|-----------------------------------|
| Step 1 | configure terminal                                    | Enters global configuration mode. |
|        | Example:                                              |                                   |
|        | Device# configure terminal                            |                                   |
| Step 2 | wireless aaa policy policy-name                       | Configures a new AAA policy.      |
|        | Example:                                              |                                   |
|        | Device(config)# wireless aaa policy test              |                                   |
| Step 3 | nas-id option1 sys-name                               | Configures NAS ID for option1.    |
|        | Example:                                              |                                   |
|        | Device(config-aaa-policy)# nas-id option1<br>sys-name |                                   |
| Step 4 | nas-id option2 sys-ip                                 | Configures NAS ID for option2.    |
|        | Example:                                              |                                   |
|        | Device(config-aaa-policy)# nas-id option2<br>sys-ip   |                                   |
| Step 5 | nas-id option3 sys-mac                                | Configures NAS ID for option3.    |
|        | Example:                                              |                                   |
|        | Device(config-aaa-policy)# nas-id option3<br>sys-mac  |                                   |

#### Procedure

## Attaching a Policy to a Tag (GUI)

#### Procedure

| Step 1 | Choose Configuration > Tags & Profiles > Tags page, click Policy tab.                        |
|--------|----------------------------------------------------------------------------------------------|
| Step 2 | Click Add to view the Add Policy Tag window.                                                 |
| Step 3 | Enter a name and description for the policy tag.                                             |
| Step 4 | Click Add to map WLAN profile and Policy profile.                                            |
| Step 5 | Choose the WLAN Profile to map with the appropriate Policy Profile, and click the tick icon. |
| Step 6 | Click Save & Apply to Device.                                                                |

# Attaching a Policy to a Tag (CLI)

Follow the procedure given below to attach a NAS ID policy to a tag:

|        | Command or Action                                          | Purpose                                                                                                    |  |
|--------|------------------------------------------------------------|----------------------------------------------------------------------------------------------------|--|
| Step 1 | configure terminal                                         | Enters global configuration mode.                                                                                                    |  |
|        | Example:                                                   |                                                                                                    |  |
|        | Device# configure terminal                                 |                                                                                                    |  |
| Step 2 | wireless profile policy policy-name                        | Configures a WLAN policy profile.                                                                                                    |  |
|        | Example:                                                   |                                                                                                    |  |
|        | <pre>Device(config)# wireless profile policy test1</pre>   |                                                                                                    |  |
| Step 3 | aaa-policy aaa-policy-name                                 | Configures a AAA policy profile.                                                                                                    |  |
|        | Example:                                                   |                                                                                                    |  |
|        | Device(config-wireless-policy)#<br>aaa-policy policy-aaa   |                                                                                                    |  |
| Step 4 | exit                                                       | Returns to global configuration mode.                                                                                                    |  |
|        | Example:                                                   |                                                                                                    |  |
|        | Device(config-wireless-policy)# exit                       |                                                                                                    |  |
| Step 5 | wireless tag policy policy-tag                             | Configures a wireless policy tag.                                                                                                    |  |
|        | Example:                                                   |                                                                                                    |  |
|        | Device(config)# wireless tag policy<br>policy-tag1         |                                                                                                    |  |
| Step 6 | wlan wlan1 policy policy-name                              | Maps a WLAN profile to a policy profile.                                                                                                    |  |
|        | <b>Example:</b><br>Device(config)# wlan wlan1 policy test1 | <b>Note</b> You can also use the <b>ap-tag</b> option to configure a NAS ID for an AP group, which will override the NAS ID that is configured for a WLAN profile or the VLAN interface. |  |

#### Procedure

# **Verifying the NAS ID Configuration**

Use the following **show** command to verify the NAS ID configuration:

Device# show wireless profile policy detailed test1

| Policy Profile Name | : | test1    |
|---------------------|---|----------|
| Description         | : |          |
| Status              | : | ENABLED  |
| VLAN                | : | 1        |
| Client count        | : | 0        |
|                     |   |          |
| :                   |   |          |
| :                   |   |          |
| AAA Policy Params   |   |          |
| AAA Override        | : | DISABLED |

NAC AAA Policy name : DISABLED : test